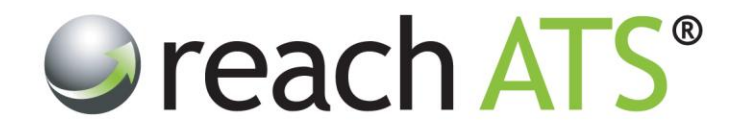

## Quick Start Guide

## **Change Your Password**

Prepared By: Reach Support

Strictly Commercial in Confidence

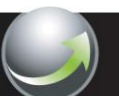

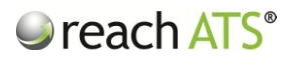

## 1. Change Password

Every system user including HR recruiters and hiring managers can change their system login password at any time.

To change your password:

- 1. Click Preferences the Change Password tab
- 2. Enter your Current Password
- 3. Type in your New Password (must be 8 characters or more)
- 4. Repeat your new password

To save your new password click Change Password.

Once you have logged out, your new password must be used to access the system from the **Login Screen** with immediate effect.

To exit the Preferences page click Save & Close Preferences.

| n |
|---|
|   |

| Т                      | User Preferences                                 |                                                    | ×                        |  |
|------------------------|--------------------------------------------------|----------------------------------------------------|--------------------------|--|
|                        | 🚨 My Profile 🔑 Change Password 🔳                 | Change Wallpaper                                   |                          |  |
|                        | Please complete the                              | e following fields and click the 'Change Password' | button.                  |  |
| acy Tille              | Current Password                                 |                                                    |                          |  |
| Vacar                  | New Password                                     | Enter your new password. 8 ch                      | aracters or more.        |  |
| с                      | Repeat New Password                              | Repeat your new password                           |                          |  |
|                        |                                                  | Change Password                                    |                          |  |
|                        |                                                  |                                                    |                          |  |
|                        |                                                  |                                                    | Save & Close Preferences |  |
| Recruite<br>Sent email | Offer & Contract - Online Acceptance for vacancy | UK Business Systems Analyst                        | screamigs.               |  |
| Recruiter              | Nicola Goodall                                   |                                                    |                          |  |
|                        |                                                  |                                                    |                          |  |

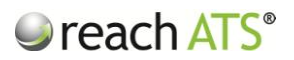

## 2. Change Wallpaper

From the same area you can also change the background wallpaper.

There is currently a selection of more than 50 Wallpapers to choose from.

To change Wallpaper:

- 1. Click Preferences > Change Wallpaper tab
- 2. Browse the available wallpapers
- 3. Click on your preferred Wallpaper

Your new wallpaper is used immediately. This wallpaper will remain in use every time you login until you choose to change it again.

To exit the Preferences page click Save & Close Preferences.

Figure 2: Choose from a large range of background wallpapers

| reach ATS | Dashboard Candidates Vacancies Libraries Talent Bank Reports Settings Preferences 🔆                                            | Sign Out 🔑 |
|-----------|----------------------------------------------------------------------------------------------------|------------|
|           |                                                                                                    |            |
|           | Dashboard for Optare Monday, 21 <sup>st</sup> October 2013                                                                     | Tasks      |
|           | User Preferences X                                                                                                    |            |
|           | S My Profile Password Change Wallpaper                                                                                         |            |
|           |                                                                                                    |            |
|           | Save & Close Preferences                                                                                                    |            |
|           | Recruite Sent email Offer 8. Contract - Online Acceptance for vacancy UK Business Systems Analyst 17/10/2015 12:0594           |            |
|           | Recruiter Nicola Goodali Progressed Peter Balley from Prepare Offer of Employment to Contract of Employment \$77192013 12.015M |            |
|           | Recruiter Nicola Goodall                                                                                                    |            |